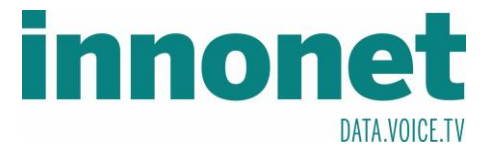

## Je nach Version kann diese Anleitung abweichen!

Die Anleitung basiert auf folgenden Versionen

## **IOS** 11.3

Öffnen Sie Mail und drücken Sie unten in der linken Spalte auf Accounts und Passwörter. Es sollte sich ein Einstellungsfester öffnen. Dort gehen Sie auf Account hinzufügen.

|               | iPad 🗢<br>Einstellungen | 09:20<br>Accounts & Passwörter                              | 23 % 🍋 🗲     |
|---------------|-------------------------|-------------------------------------------------------------|--------------|
|               | Datenschutz             | App- & Website-Passwörter                                   | >            |
|               | iTunes & App Store      | ACCOUNTS                                                    |              |
|               | Accounte 9 Decouverter  | iCloud<br>iCloud Drive, Kalender, Safari, Erinnerungen, Not | tizen, Fotos |
|               |                         | Account hinzufügen                                          | >            |
| Einstellungen | Kontakte                | Datenabgleich                                               | Push >       |
|               | Kalender                |                                                             |              |

Drücken Sie auf "Andere" und wählen Sie anschließend Mail-Account hinzufügen

| Mail-Account hinzufügen         Exchange         NOO!         AOI.         Lilook.com                                                                                                  | Mail-Account hinzufügen       ogle*       IOO!       IOOk.com         Kalenderabo hinzufügen         Kalenderabo hinzufügen         Kalenderabo hinzufügen | iCloud              | MAIL                                  |
|----------------------------------------------------------------------------------------------------|----------------------------------------------------------------------------------------------------|---------------------|---------------------------------------|
| CardDAV-Account hinzufügen       CardDAV-Account hinzufügen       CardDAV-Account hinzufügen       CalDAV-Account hinzufügen       Kalenderabo hinzufügen       Kalenderabo hinzufügen | Image: Server                                                                                                    | nange               | Mail-Account hinzufügen               |
| HOO!<br>AOI.<br>Lilook.com                                                                                                    | CardDAV-Account hinzufügen  KaleNDer CalDAV-Account hinzufügen Kalenderabo hinzufügen Kalenderabo hinzufügen Kalenderabo hinzufügen Kalenderabo hinzufügen | Google <sup>-</sup> | LDAP-Account hinzufügen               |
| AOI. CalDAV-Account hinzufügen Xalenderabo hinzufügen                                                                                                    | Nates     KALENDER       CalDAV-Account hinzufügen     Kalenderabo hinzufügen       Kalenderabo hinzufügen     SERVER                                      | AHOO!               | CardDAV-Account hinzufügen            |
| utlook.com Kalenderabo hinzufügen                                                                                                    | look.com Kalenderabo hinzufügen server                                                                                                    | Aol.                | KALENDER<br>CalDAV-Account hinzufügen |
|                                                                                                    | ndere SERVER                                                                                                    | Outlook.com         | Kalenderabo hinzufügen                |

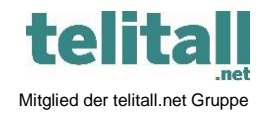

Innonet ICT-Services GmbH | Wirtschaftspark Breitensee | Goldschlagstraße 172/5/1 | 1140 Wien Tel.: +43 (0)57 745 745 | Fax: +43 (0)57 745 746 | www.innonet.at | office@innonet.at ATU43190603 | FN 158787 k | DVR: 0919144 | Erste Bank | IBAN: AT66 2011 1826 7299 1500 | BIC: GIBAATWWXXX Aufsichtsbehörde: Rundfunk u. Telekom Kontrollbehörde: RTR, BetreiberID: 1560

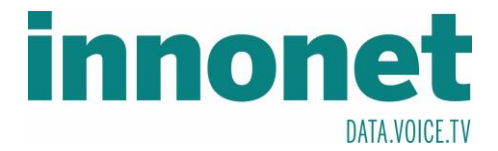

Bitte füllen Sie das Formular mit Ihren Daten aus und wählen Sie Weiter. Sie können in Name und Beschreibung etwas x Beliebiges eintragen.

| • | Account | e & Decowor | tor        |               |        |   |  |
|---|---------|-------------|------------|---------------|--------|---|--|
|   | Mail    | Abbrechen   |            | Neuer Account | Weiter | > |  |
|   |         |             |            |               |        |   |  |
| 0 | Kontaki | Name        | Innonet    |               |        |   |  |
|   | Kalende | E-Mail      | Musterman  | n@innonet.at  |        |   |  |
|   | Notizer | Passwort    | •••••      | •             |        | > |  |
|   | Erinner | Beschreibu  | ng Innonet |               |        | > |  |
|   | Nachric |             |            |               |        |   |  |

Füllen Sie das Formular aus und wählen Sie anschließend Weiter

| Abbrechen     | Neuer Account            |         | Weiter |                                                                                        |
|---------------|--------------------------|---------|--------|----------------------------------------------------------------------------------------|
|               |                          | РОР     |        |                                                                                        |
|               | Innonot                  |         |        | Gehen Sie sicher, das IMAP                                                             |
| r             | Innonet                  |         |        | ausgewählt ist.                                                                        |
| E-Mail        | Mustermann@innonet.at    |         |        | Hier können Sie kontrollieren,                                                         |
| Beschreibur   | ig Innonet               |         | >      | Formular richtig geschrieben                                                           |
| SERVER FÜR EI | NTREFFENDE E-MAILS       |         |        |                                                                                        |
| Hostname      | mail1.innonet.at         |         |        | Unter Hostname tragen Sie                                                              |
| Benutzernar   | ne Mustermann@innonet.at |         |        | mail1.innonet.at ein                                                                   |
| Passwort      |                          |         | ×      | Unter Benutzername tragen Sie                                                          |
| SERVER FÜR A  | JSGEHENDE E-MAILS        | $\succ$ |        | Ihre Email-Adresse ein.                                                                |
| Hostname      | mail1.innonet.at         |         |        | <ul> <li>Unter Passwort tragen Sie Ihr</li> <li>Passwort zu Ihrer Empil ein</li> </ul> |
| Benutzernar   | ne Mustermann@innonet.at |         |        |                                                                                        |
| Passwort      | •••••••                  |         |        |                                                                                        |
| ā             |                          |         |        |                                                                                        |

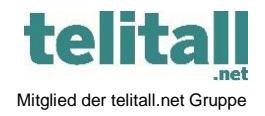

.....

Innonet ICT-Services GmbH | Wirtschaftspark Breitensee | Goldschlagstraße 172/5/1 | 1140 Wien Tel.: +43 (0)57 745 745 | Fax: +43 (0)57 745 746 | www.innonet.at | office@innonet.at ATU43190603 | FN 158787 k | DVR: 0919144 | Erste Bank | IBAN: AT66 2011 1826 7299 1500 | BIC: GIBAATWWXXX

.....

Aufsichtsbehörde: Rundfunk u. Telekom Kontrollbehörde: RTR, BetreiberID: 1560

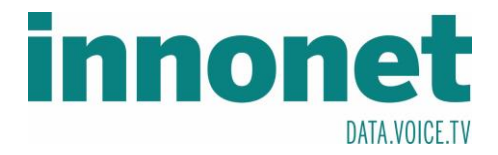

Bitte wählen Sie die Apps aus, die auf Ihr Konto Zugriff haben sollen und drücken Sie anschließend Sichern.

| Abbrechen | IMAP | Sichern    |
|-----------|------|------------|
|           |      |            |
|           |      |            |
| Notizen   |      | $\bigcirc$ |

Drücken Sie auf Ihr erstelltes Konto und wählen Sie Ihre Email-Adresse aus.

| Accounts                                                                                                    | Innonet                      |                  | Abbrechen                          | Account               | Fertig             |
|----------------------------------------------------------------------------------------------------|------------------------------|------------------|------------------------------------|-----------------------|--------------------|
|                                                                                                    |                              | IMAP-ACCOUNTINFO |                                    |                       |                    |
| IMAP                                                                                                    |                              | C                | Name                               | Innonet               |                    |
| Account                                                                                                    | Mustermann@innonet.at >      | →                | E-Mail                             | Mustermann@innonet.at | >                  |
| 🖂 Mail                                                                                                    |                              | r                | Beschreibur                        | ng Innonet            |                    |
| Notizen                                                                                                    | $\bigcirc$                   | - 1              | SERVER FÜR E                       | NTREFFENDE E-MAILS    |                    |
|                                                                                                    | An and the share             | ic               | Hostname                           | mail1.innonet.at      |                    |
| /                                                                                                    | Account loschen              | - 1              | Benutzername Mustermann@innonet.at |                       |                    |
|                                                                                                    |                              |                  | Passwort                           | •••••                 |                    |
| Drücken                                                                                                    | Drücken Sie anschließend auf |                  |                                    | USGEHENDE E-MAILS     |                    |
| SMTP                                                                                                    |                              |                  | SMTP                               |                       | mail1.innonet.at > |
| 5                                                                                                    |                              |                  |                                    |                       |                    |
|                                                                                                    |                              | Erweitert        |                                    | >                     |                    |
|                                                                                                    |                              |                  |                                    |                       |                    |
| nie 2 Decementor                                                                                                    | SMTD                         |                  |                                    |                       |                    |
| Account                                                                                                    | 51/11/2                      |                  |                                    |                       |                    |
| PRIMÄRER SERVER                                                                                                    |                              |                  |                                    |                       |                    |
| mail1.innonet.at                                                                                                    |                              | Ein >            |                                    | — Wählen Sie den      | primärer Server    |
| r<br>ANDERE SMTP-SERVE                                                                                                    | FR                           |                  |                                    |                       |                    |
| Hinzufügen                                                                                                    |                              | >                |                                    |                       |                    |
| <ul> <li>Falls das Senden mit dem primären Server fehlschlägt, werden nacheinar<br/>anderen SMTP-Server verwendet.</li> </ul> |                              | die              |                                    |                       |                    |

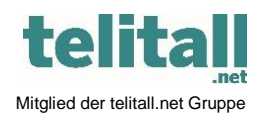

Innonet ICT-Services GmbH | Wirtschaftspark Breitensee | Goldschlagstraße 172/5/1 | 1140 Wien Tel.: +43 (0)57 745 745 | Fax: +43 (0)57 745 746 | www.innonet.at | office@innonet.at ATU43190603 | FN 158787 k | DVR: 0919144 | Erste Bank | IBAN: AT66 2011 1826 7299 1500 | BIC: GIBAATWWXXX

Aufsichtsbehörde: Rundfunk u. Telekom Kontrollbehörde: RTR, BetreiberID: 1560

Email Konfiguration Mail

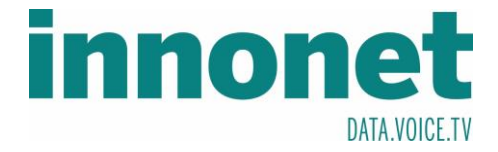

Kontrollieren Sie, ob beim Port die Nummer 587 eingetragen wurde. Wenn diese nicht zutreffen sollte, dann korrigieren Sie diese.

| n       | Abbrechen     | mail1.innonet.at         | Fertig     |
|---------|---------------|--------------------------|------------|
|         |               |                          |            |
| c       | Server        |                          |            |
| le<br>r | SERVER FÜR A  | USGEHENDE E-MAILS        |            |
|         | Hostname      | mail1.innonet.at         |            |
|         | Benutzernar   | ne Mustermann@innonet.at |            |
| r       | Passwort      | •••••                    |            |
|         | SSL verwen    | den                      |            |
| ١.      | Authentifizie | erung                    | Passwort > |
|         | Server-Port   | 587                      |            |
| ľ       |               |                          |            |
|         |               | Server entfernen         |            |
|         |               |                          |            |
| 5       |               |                          |            |
|         |               |                          |            |

Nachdem wählen Sie statt SMTP -> Erweitert und überprüfen Sie den Port 993. Wenn dieser nicht zutreffen sollte, dann korrigieren Sie diesen.

| Account                                   | Erweitert          |
|-------------------------------------------|--------------------|
| Gelöscht                                  | ~                  |
| Archiv                                    |                    |
| GELÖSCHTE E-MAILS                         |                    |
| Entfernen                                 | Nach einer Woche > |
| EINSTELLUNGEN FÜR<br>EINTREFFENDE E-MAILS |                    |
| SSL verwenden                             |                    |
| Authentifizierung                         | Passwort >         |
| IMAP-Pfad-Präfix /                        |                    |
| Server-Port 993                           |                    |
| S/MIME                                    |                    |
| S/MIME                                    | $\bigcirc$         |

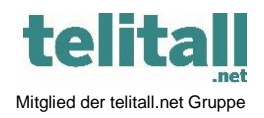

.....

Innonet ICT-Services GmbH | Wirtschaftspark Breitensee | Goldschlagstraße 172/5/1 | 1140 Wien Tel.: +43 (0)57 745 745 | Fax: +43 (0)57 745 746 | www.innonet.at | office@innonet.at ATU43190603 | FN 158787 k | DVR: 0919144 | Erste Bank | IBAN: AT66 2011 1826 7299 1500 | BIC: GIBAATWWXXX Aufsichtsbehörde: Rundfunk u. Telekom Kontrollbehörde: RTR, BetreiberID: 1560